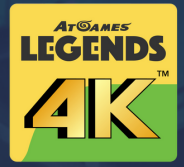

## LEGENDS 4KTM PINBALL PACKS

#### **USER GUIDE: HOW TO REDEEM YOUR CODES**

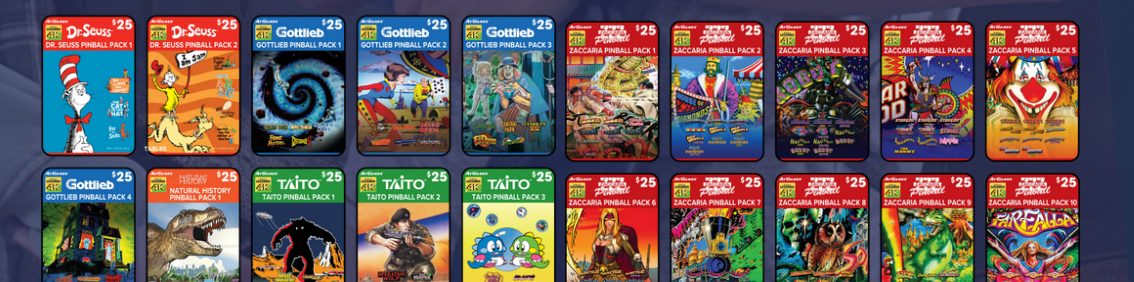

#### FOR ATGAMES LEGENDS 4K™ FAMILY DEVICES

2/20/2024 Version 1.1.

"The Addams Family™" is a trademark of Tee and Charles Addams Foundation. ©2022-2024 Tee and Charles Addams Foundation. Game Code ©2021-2024 Zen Studios Ltd. All Rights Reserved.

2/20/2024 Version 1.1.

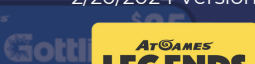

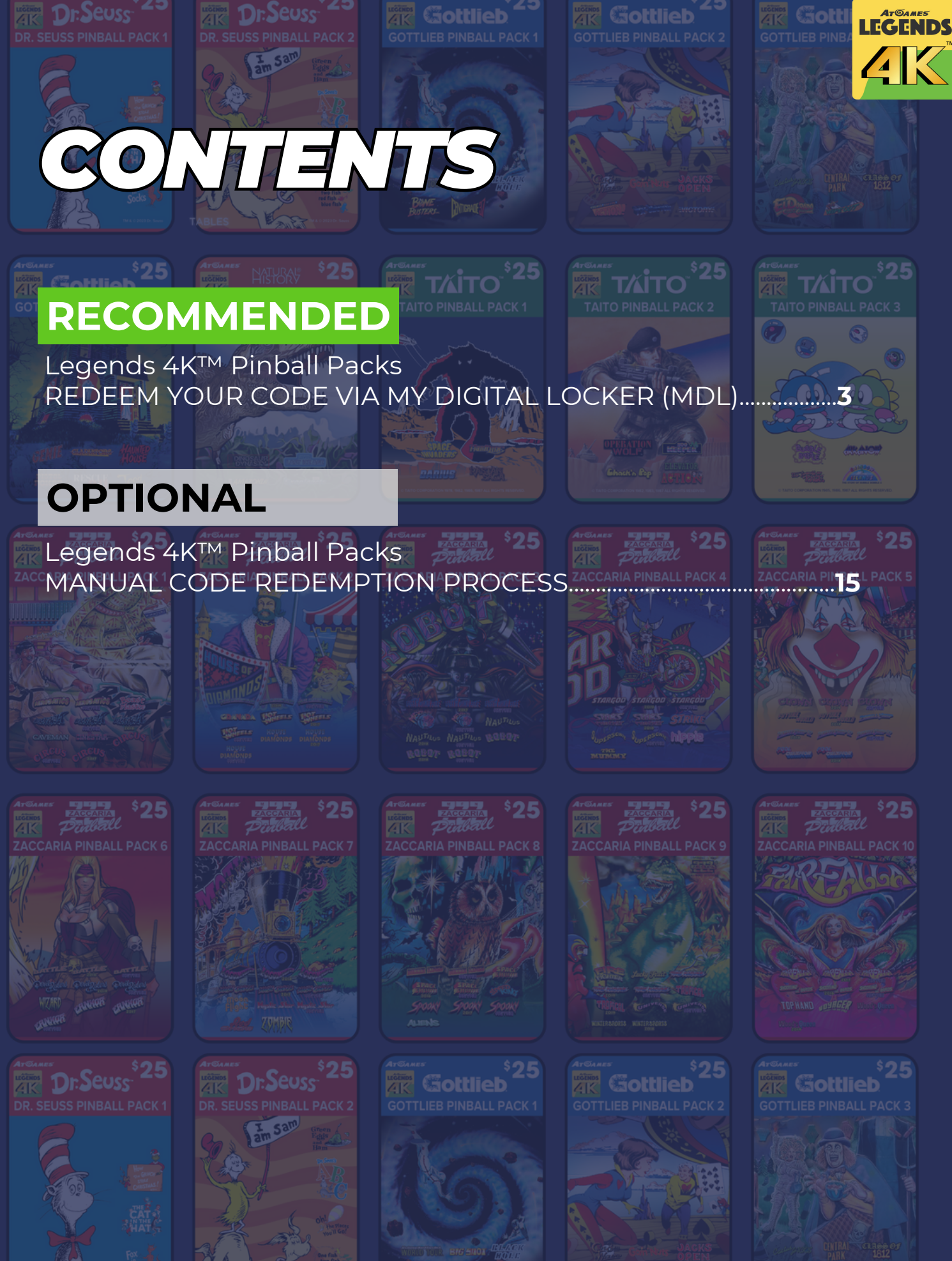

FILTER SELEC

FILTER BACK : NOTIFICATION ME

ATGAMES

MY DIGITAL LOCKER

MY DIGITA

LOCKER

3 of 26

### LEGENDS 4KTM PINBALL PACKS REDEEM YOUR CODE VIA MY DIGITAL LOCKER (MDL)

#### **Prerequisites:**

01. Make sure your Legends Pinball 4K<sup>™</sup> device is powered on and connected to the internet. 02. Log into your Legends Account.

3 . 26

**Step 1:** Using the D-Pad on your machine, navigate to SETTINGS.

LEGENDS 4K<sup>™</sup>

Step 2: Then navigate to My Digital Locker.

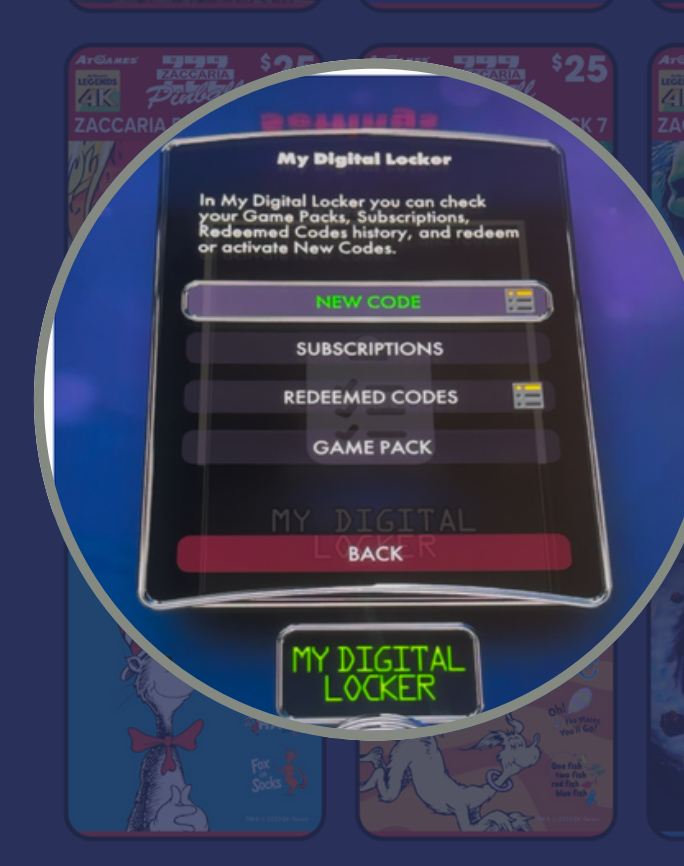

Step 3: Press the START button to enter My Digital Locker.

Step 4: Select NEW CODE and press the START button.

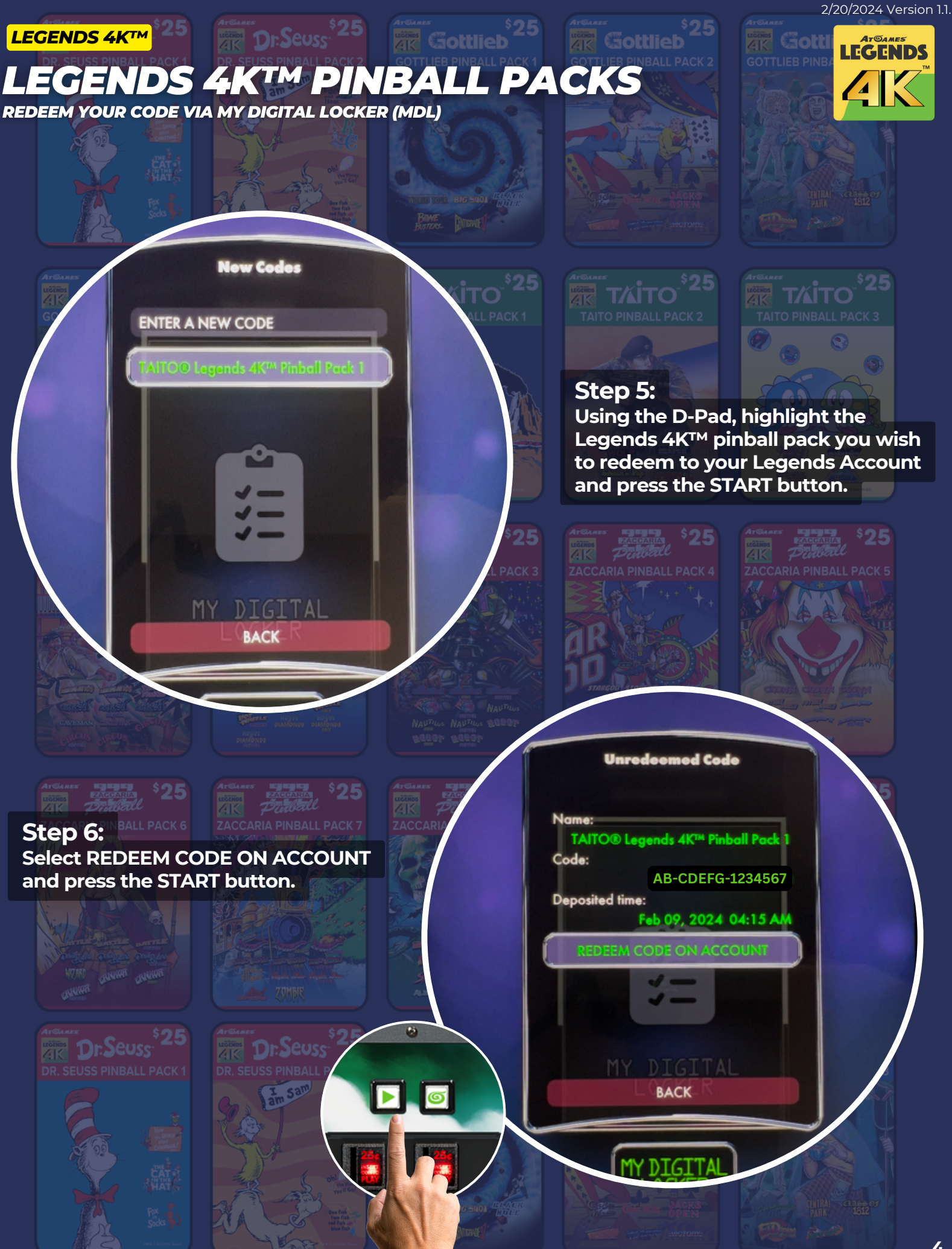

### LEGENDS 4KTM PINBALL PACKS

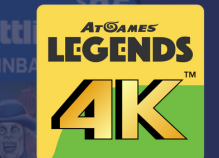

REDEEM YOUR CODE VIA MY DIGITAL LOCKER (MDL)

#### Step 7:

LEGENDS 4K™

On the next screen, select REDEEM and press the START button.

Step 8:

You will see a message that states "Code Redeemed Successfully!"

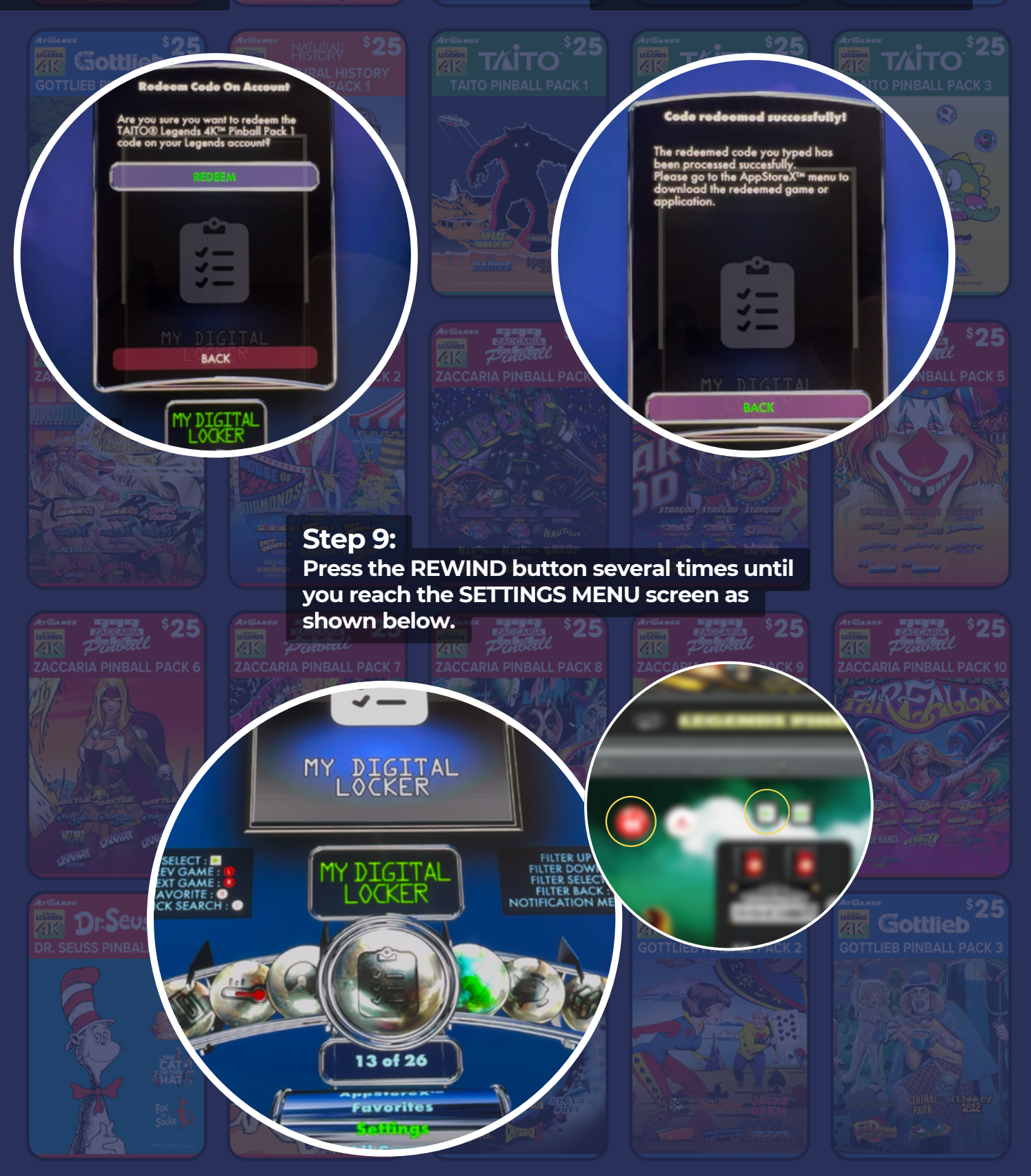

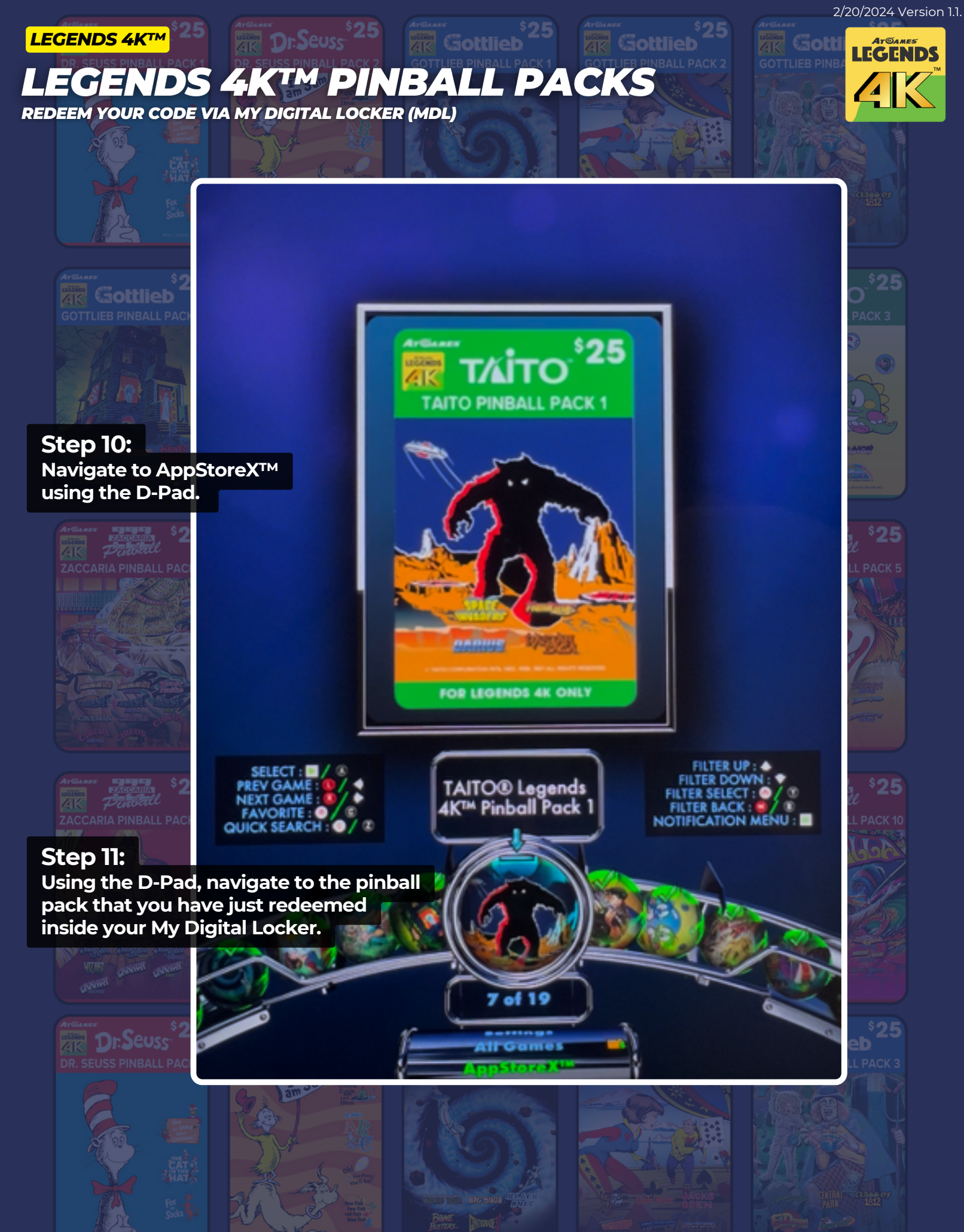

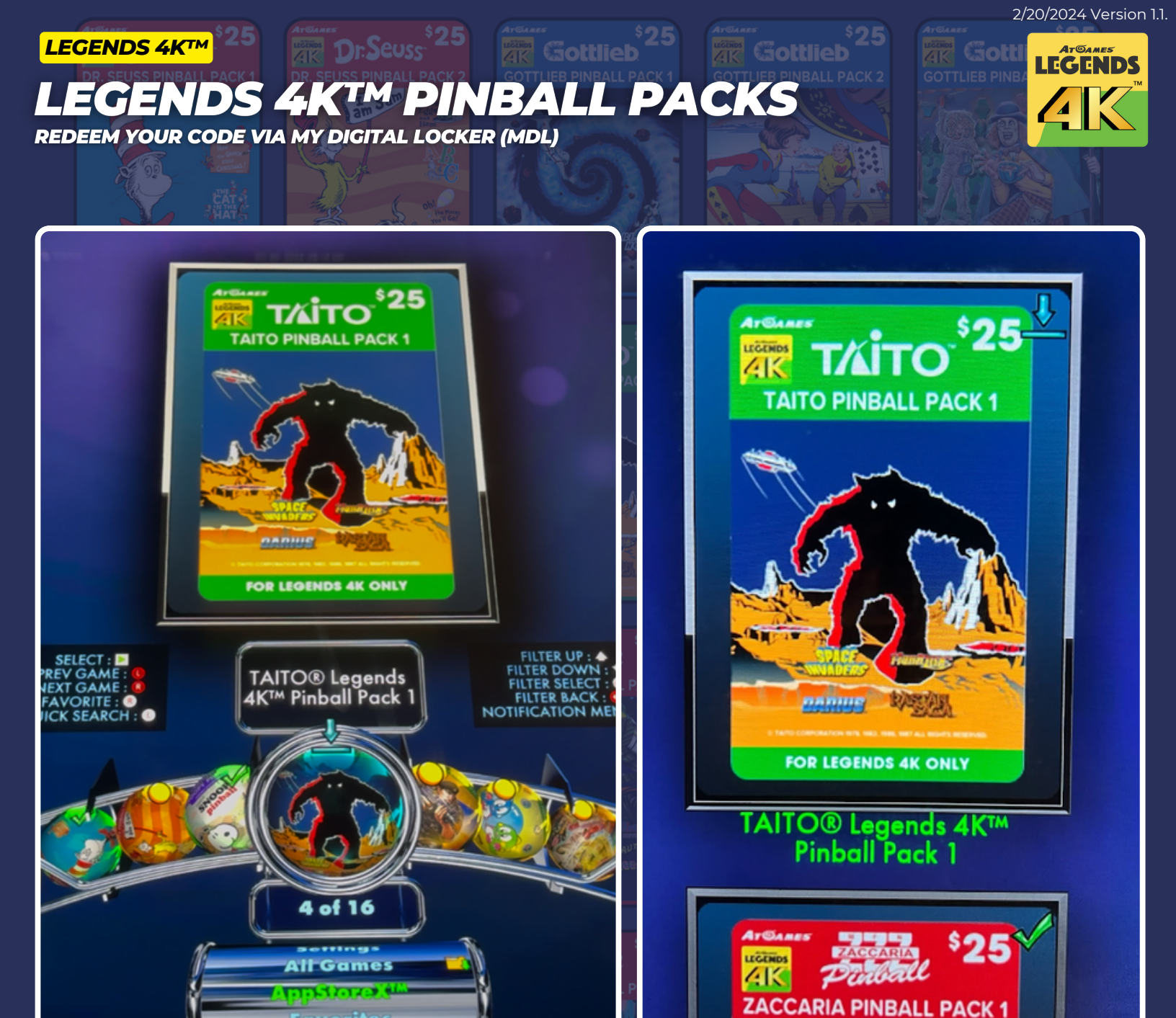

#### Step 12:

In our example, we have redeemed TAITO® Legends 4K<sup>™</sup> Pinball Pack 1. You should see a downward arrow icon indicating that you can now download the pinball pack to your machine. Press the START button to bring up the INSTALL PACKAGE screen.

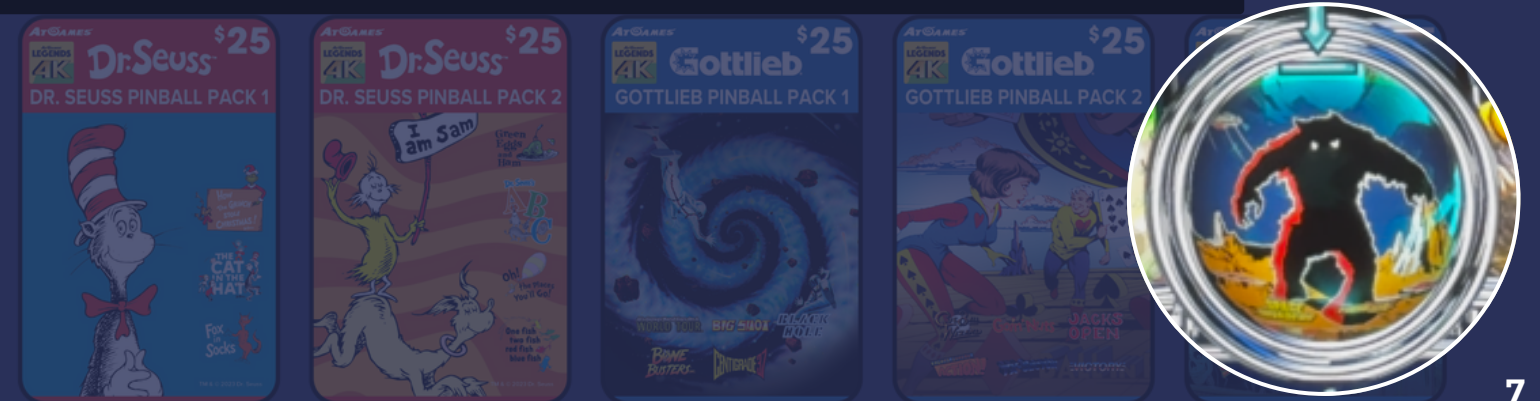

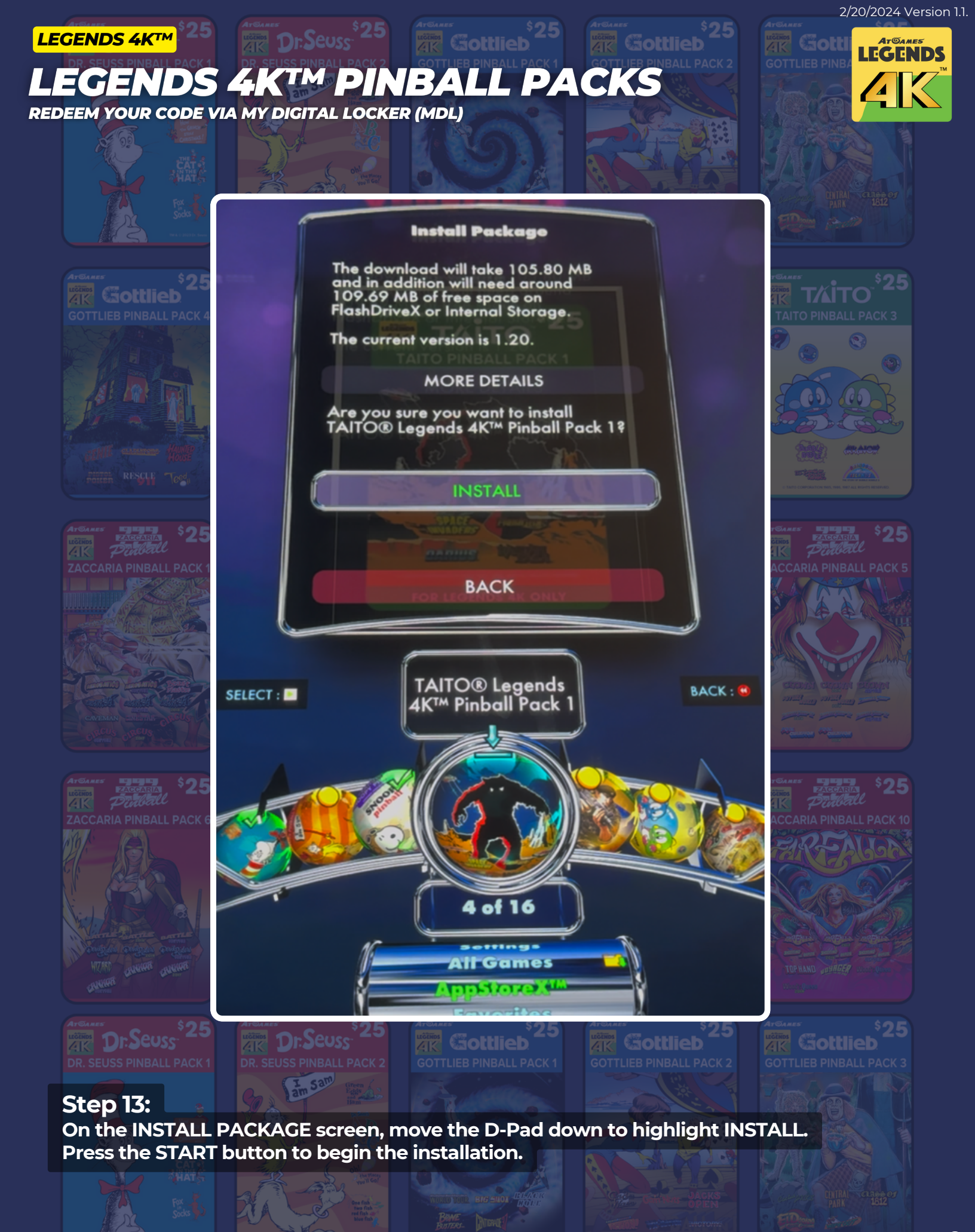

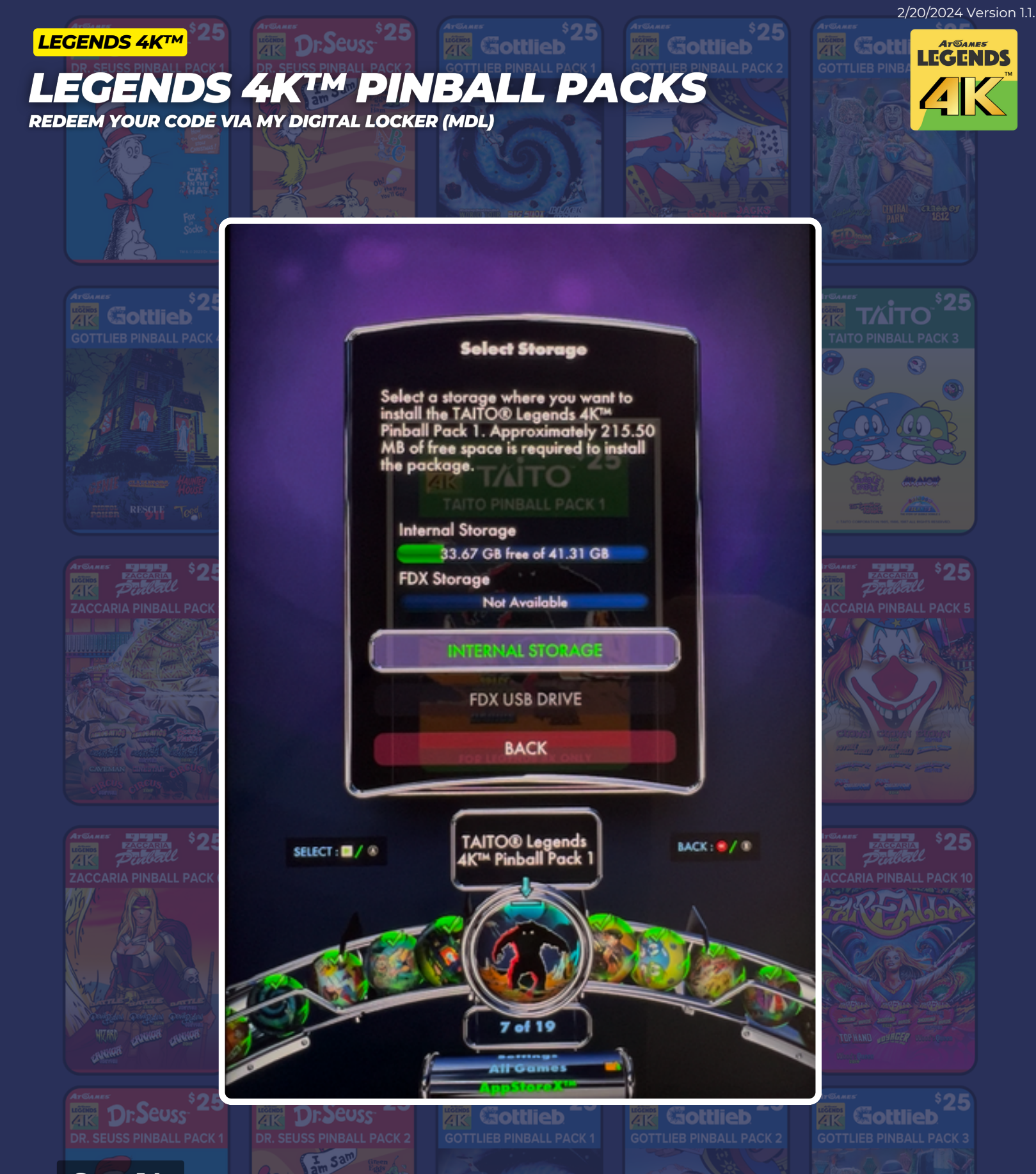

#### Step 14:

Select where you want to install the pinball pack using the D-pad. In most cases it will be the Internal Storage. If you prefer to use an external FDX USB Drive, you can select this storage location (this option will be grayed out if an FDX USB Drive is not mounted). Press the START button after you have confirmed your storage location.

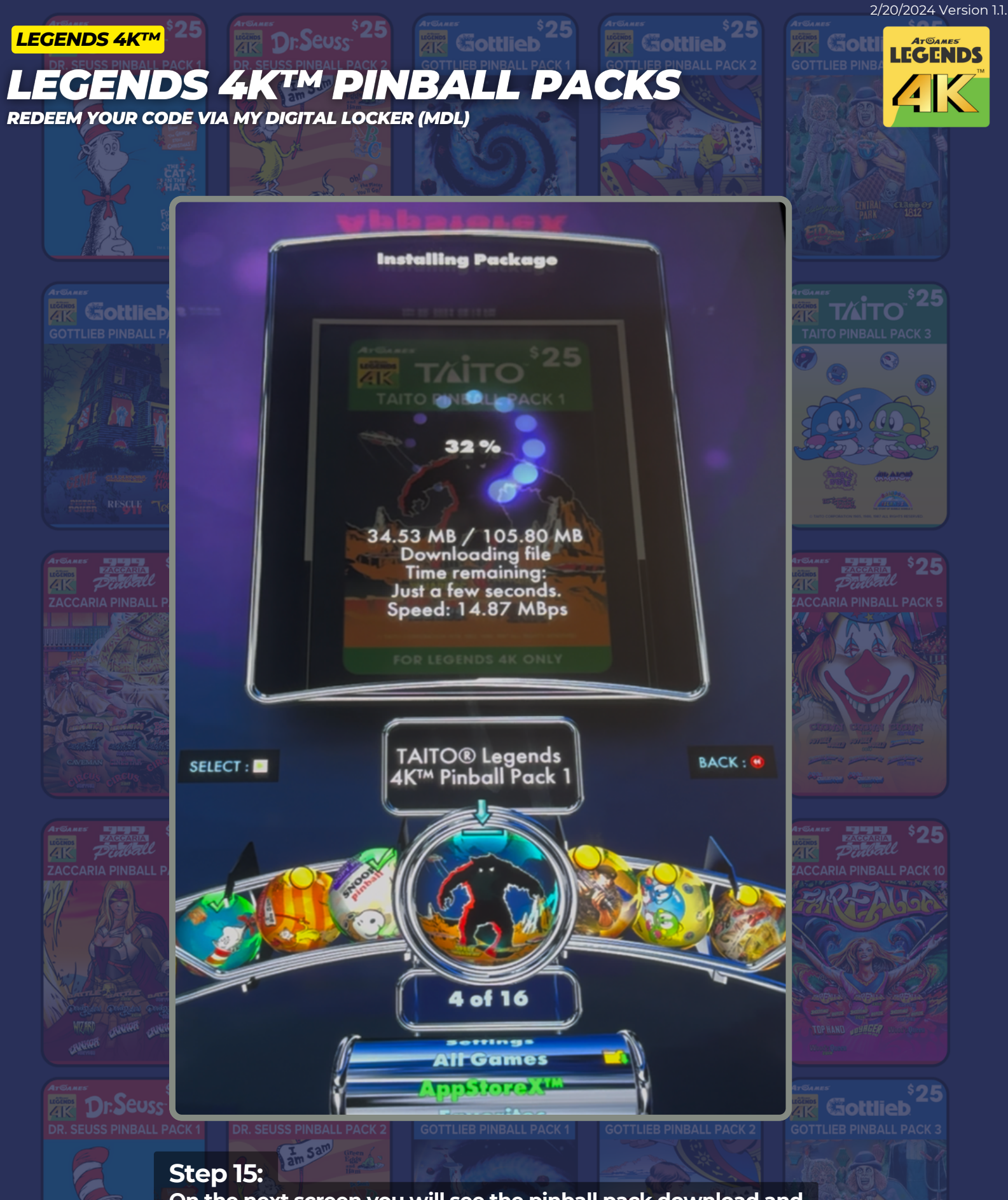

On the next screen you will see the pinball pack download and install to the storage location option selected in Step 14.

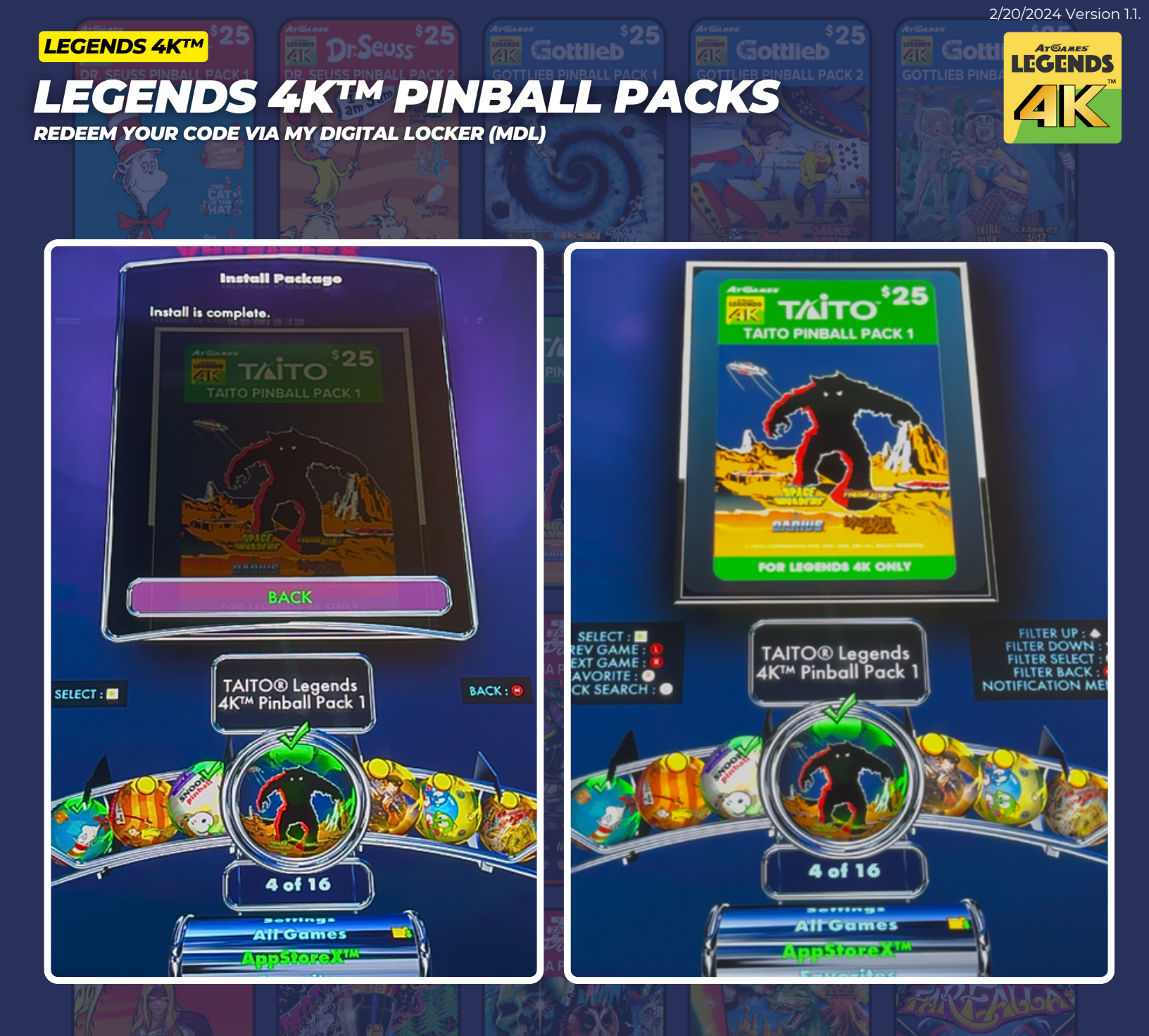

#### Step 16:

Once the pinball pack is downloaded and installed, you will see a message that says "Install is complete".

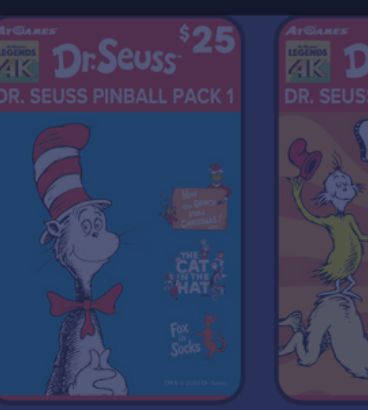

#### **Step 17:** Highlight the BACK button and press the START button.

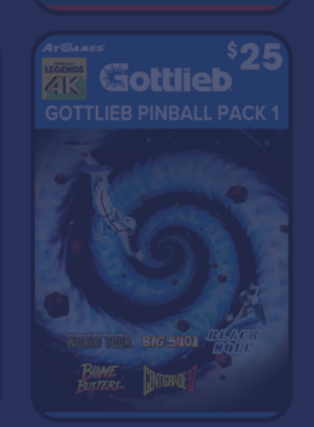

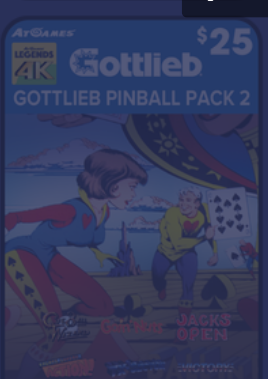

#### Step 18: Select the BACK button again and press START to exit out of the install package screen.

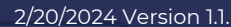

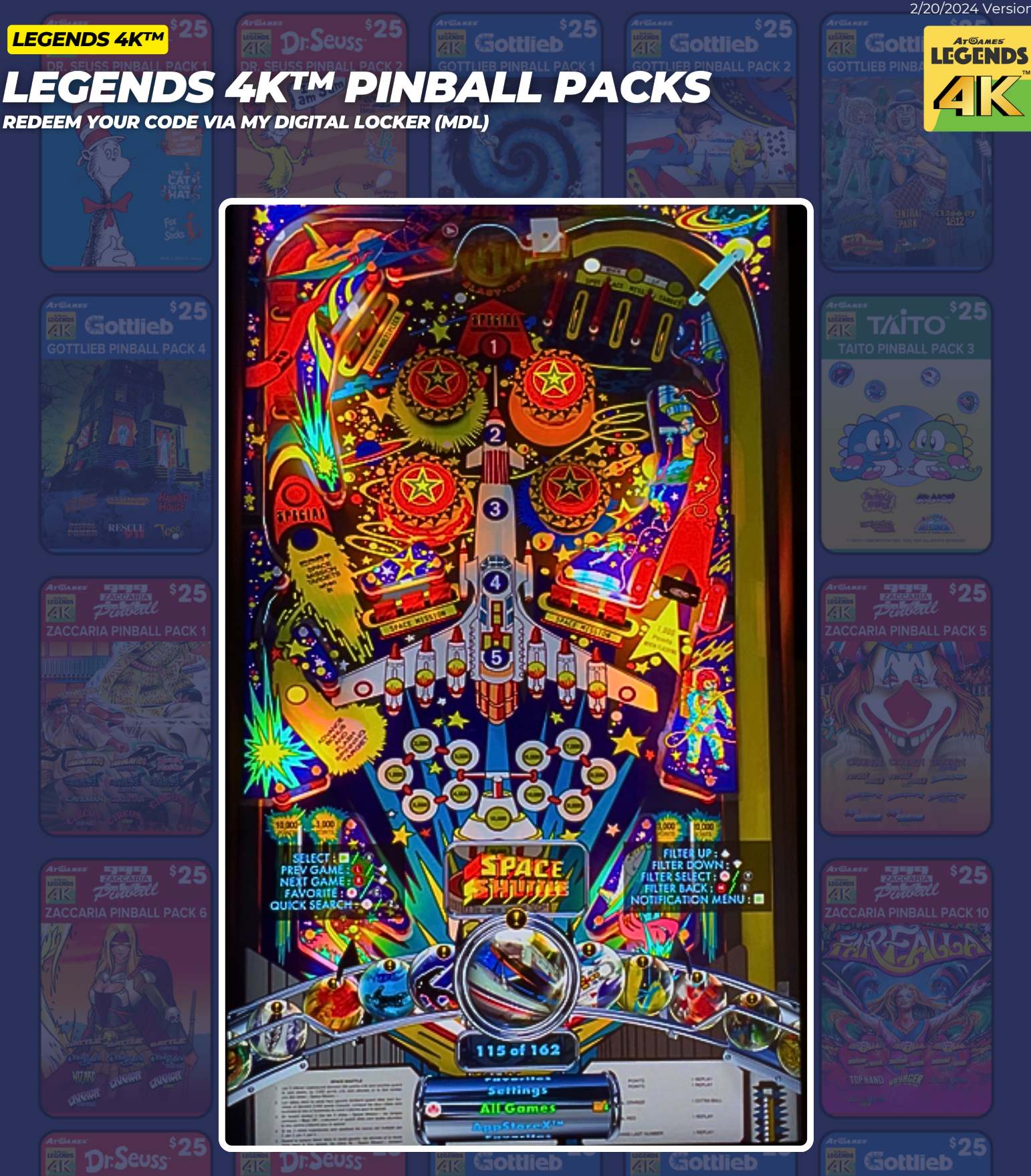

#### **Step 19:**

Using the D-Pad, select All Games on the lower navigation area.

#### **Step 20:**

Use the D-Pad to find one of the new games that were installed from your pinball pack.

2/20/2024 Version 1.1.

#### LEGENDS 4KTM PINBALL PACKS REDEEM YOUR CODE VIA MY DIGITAL LOCKER (MDL)

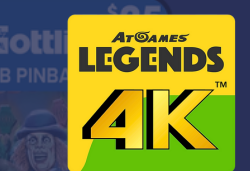

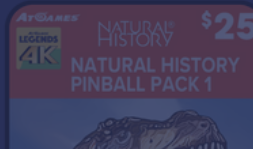

#### Step 21:

LEGENDS 4K<sup>™</sup>

Once you have found the game you want to play, press the START button. In our example, we selected the Space Invaders<sup>™</sup> game.

**Step 22:** Highlight PLAY and press the START button.

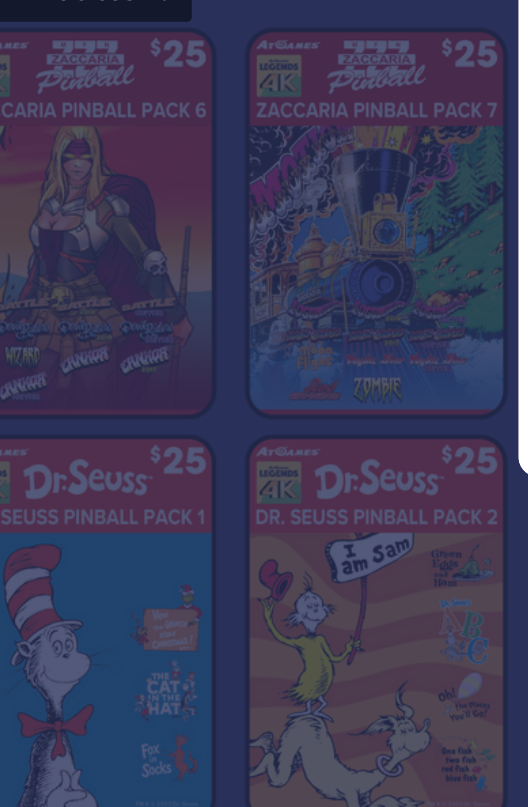

# Online eaderboard **Space Invaders** You can play this game only in solo mode. PLAY QUICK REFERENCE GUIDE RANKINGS BACK of 23 Settings

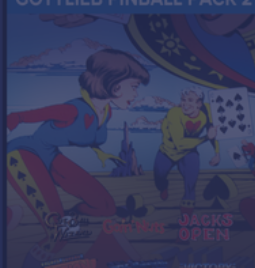

#### LEGENDS 4KTM PINBALL PACKS REDEEM YOUR CODE VIA MY DIGITAL LOCKER (MDL)

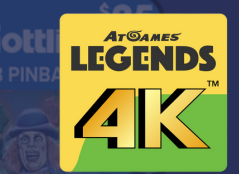

LEGENDS 4KTM

Step 23: When your game loads, press the START button and follow the on screen prompts.

Step 24: Enjoy your game!

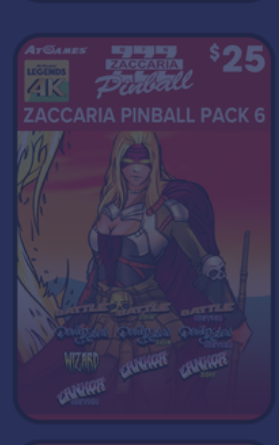

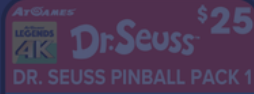

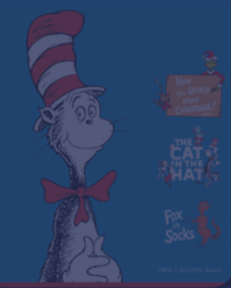

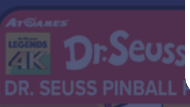

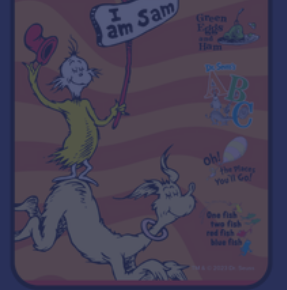

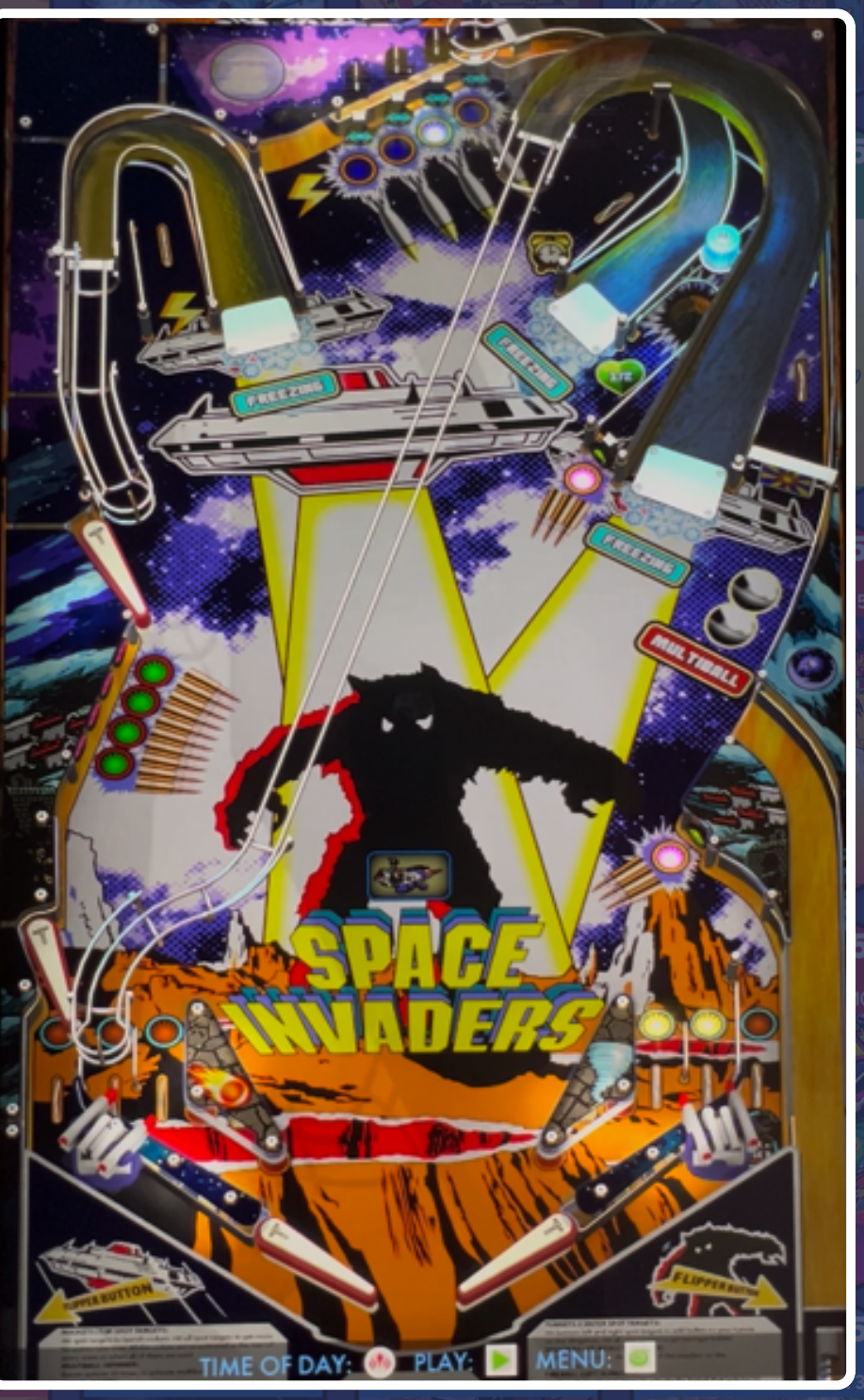

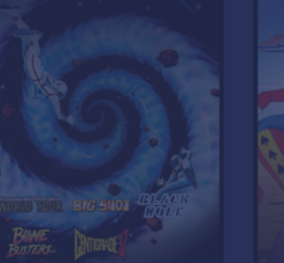

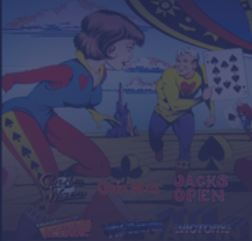

FILTER SELEC

FILTER BACK

### LEGENDS 4KTM PINBALL PACKS MANUAL CODE REDEMPTION PROCESS

LEGENDS 4K<sup>™</sup>

RAL HISTORY

NBALL PACK 1 TAIT

14 of 26

MY DIGITAL LOCKER

MY DIGITA

LOCKER

3 of 26

ATGAMES C.C.N

#### **Prerequisites:**

01. Make sure your Legends Pinball 4K<sup>™</sup> device is powered on and connected to the internet. 02. Log into your Legends Account.

#### Step 1:

Using the D-Pad on your machine, navigate to SETTINGS.

#### Step 2: Then navigate to My Digital Locker.

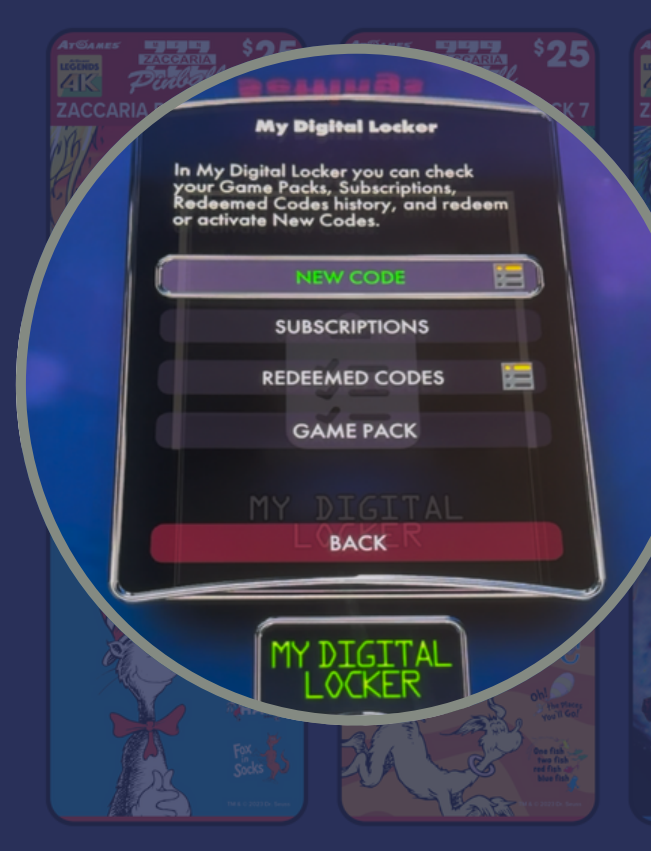

Step 3: Press the START button to enter My Digital Locker.

Step 4: Select NEW CODE and press the START button.

llied

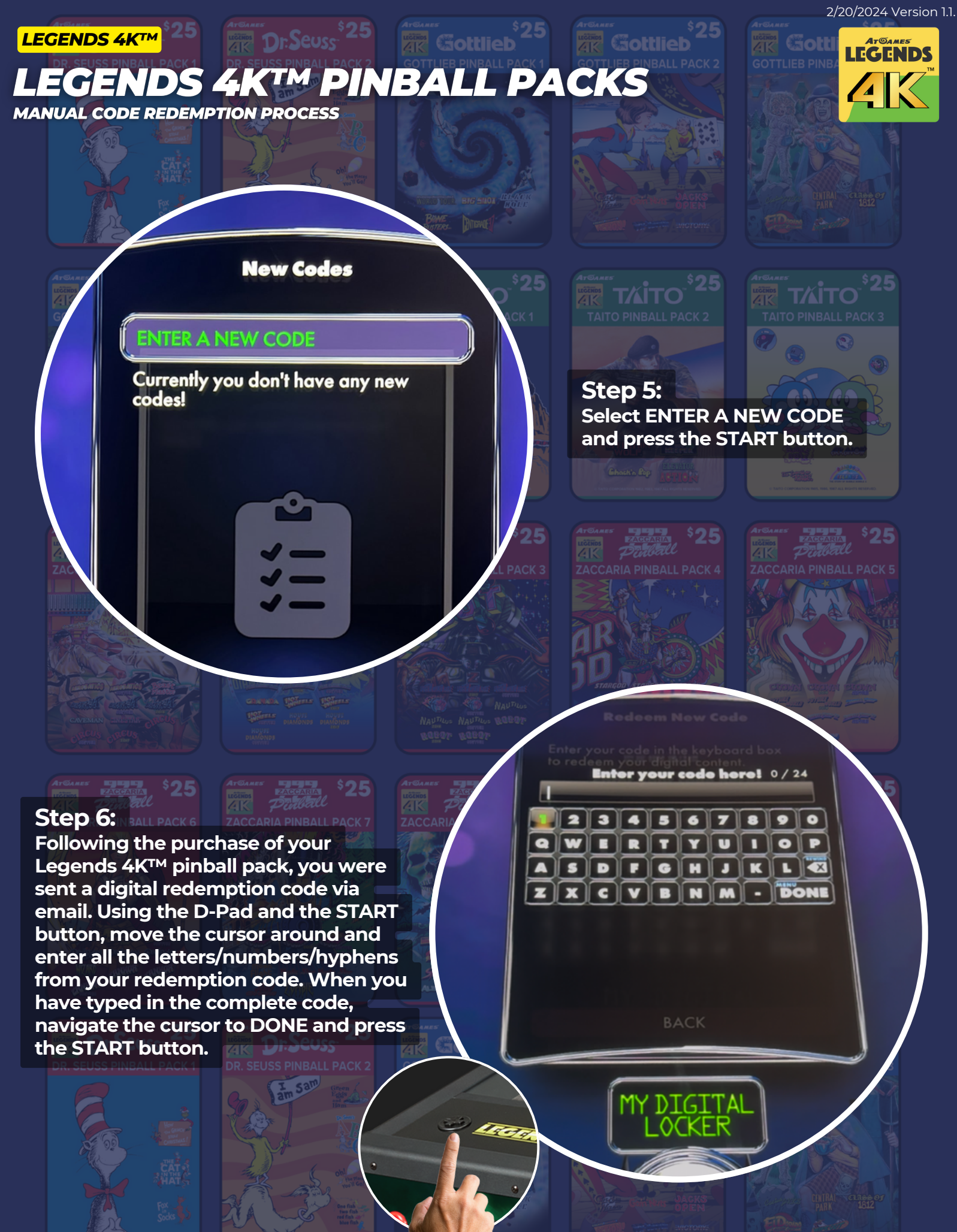

ATGAMES LEGENDS

48

### LEGENDS 4KTM PINBALL PACKS

MANUAL CODE REDEMPTION PROCESS

#### Step 7:

LEGENDS 4KTM

Now that the code has been entered, use the D-Pad to push down to highlight REDEEM CODE ON ACCOUNT. Press the START button. Step 8: On the next screen, select **REDEEM and press the** START button.

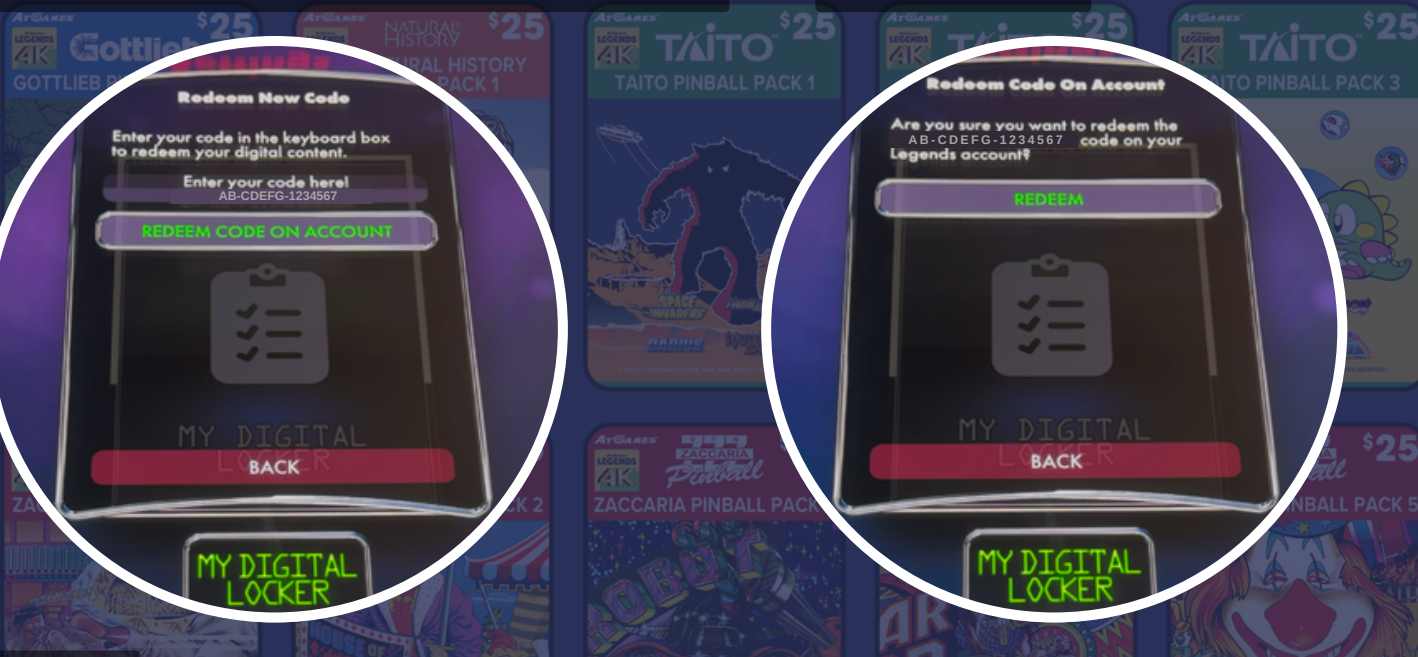

#### Step 9:

If you entered the code correctly, you will see a message that states "Code Redeemed Successfully!" If you receive an Error Code message, select BACK and you will be returned to Step 5 to try again. If you continue to experience problems redeeming your digital

#### **Step 10:**

Press the REWIND button several times until you reach the SETTINGS MENU screen as shown below.

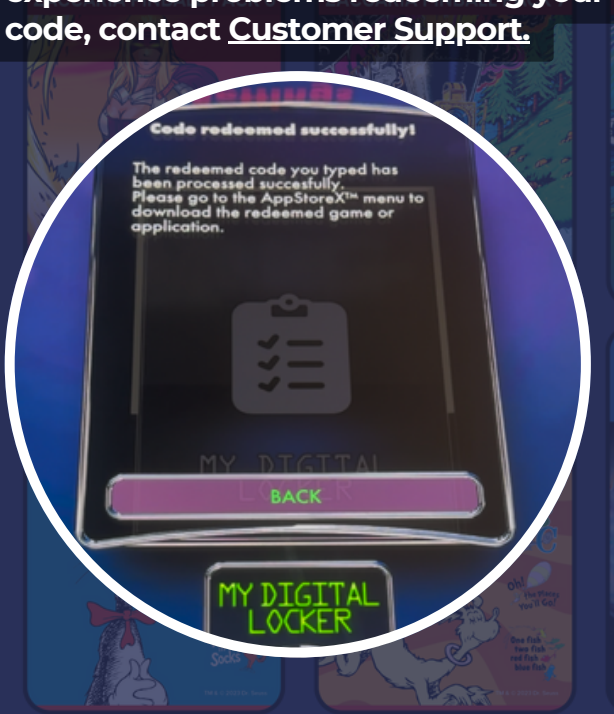

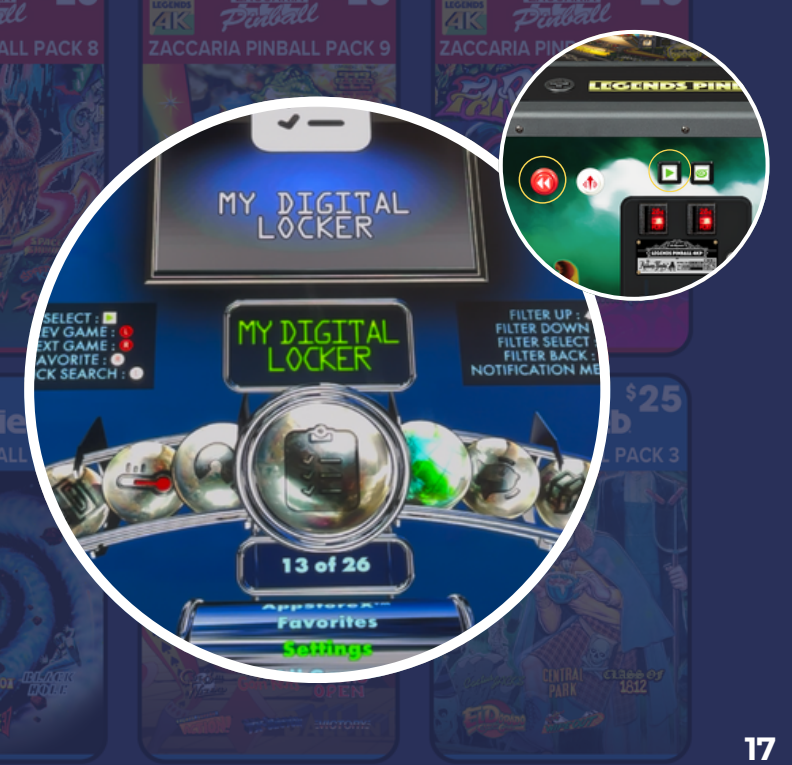

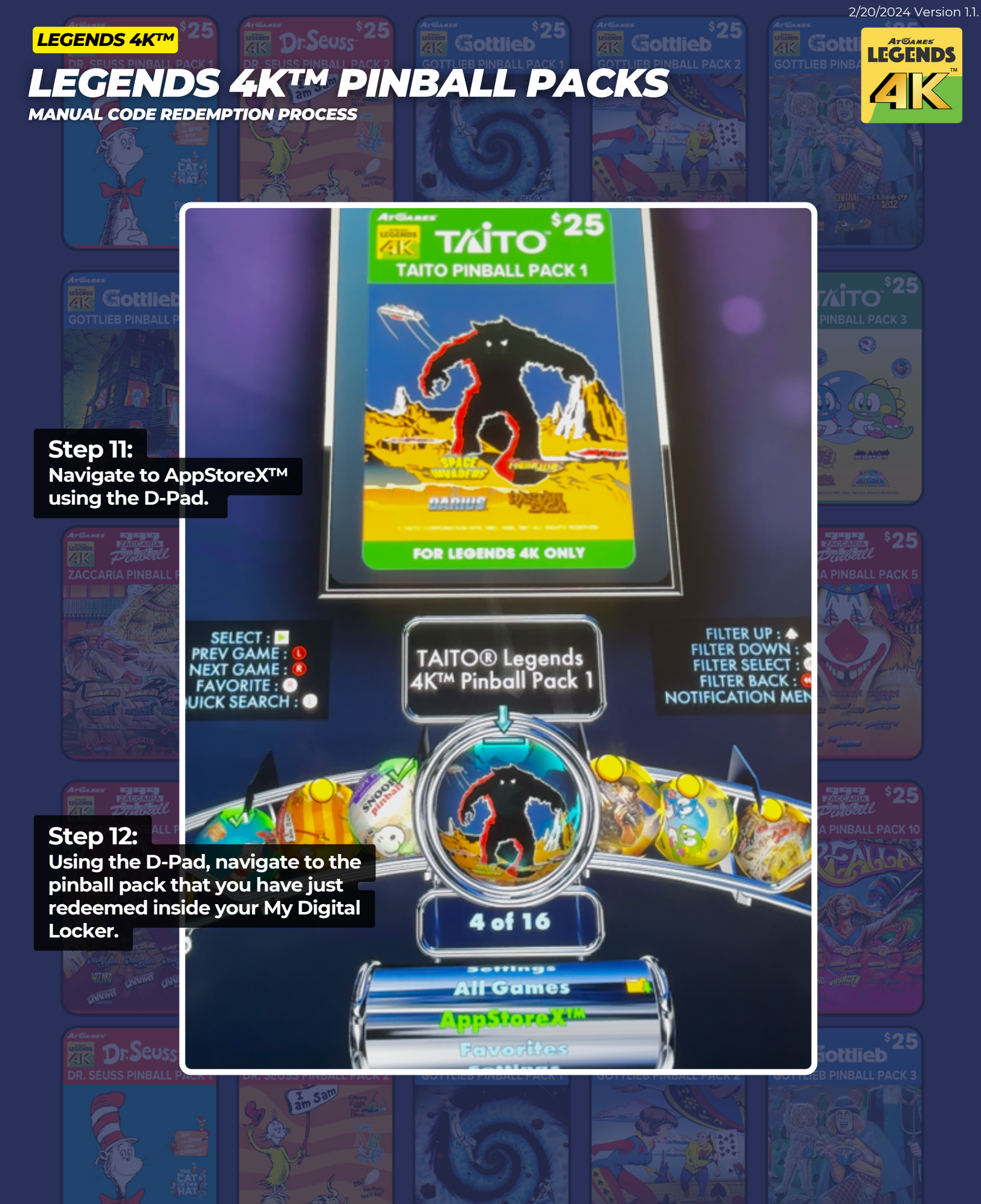

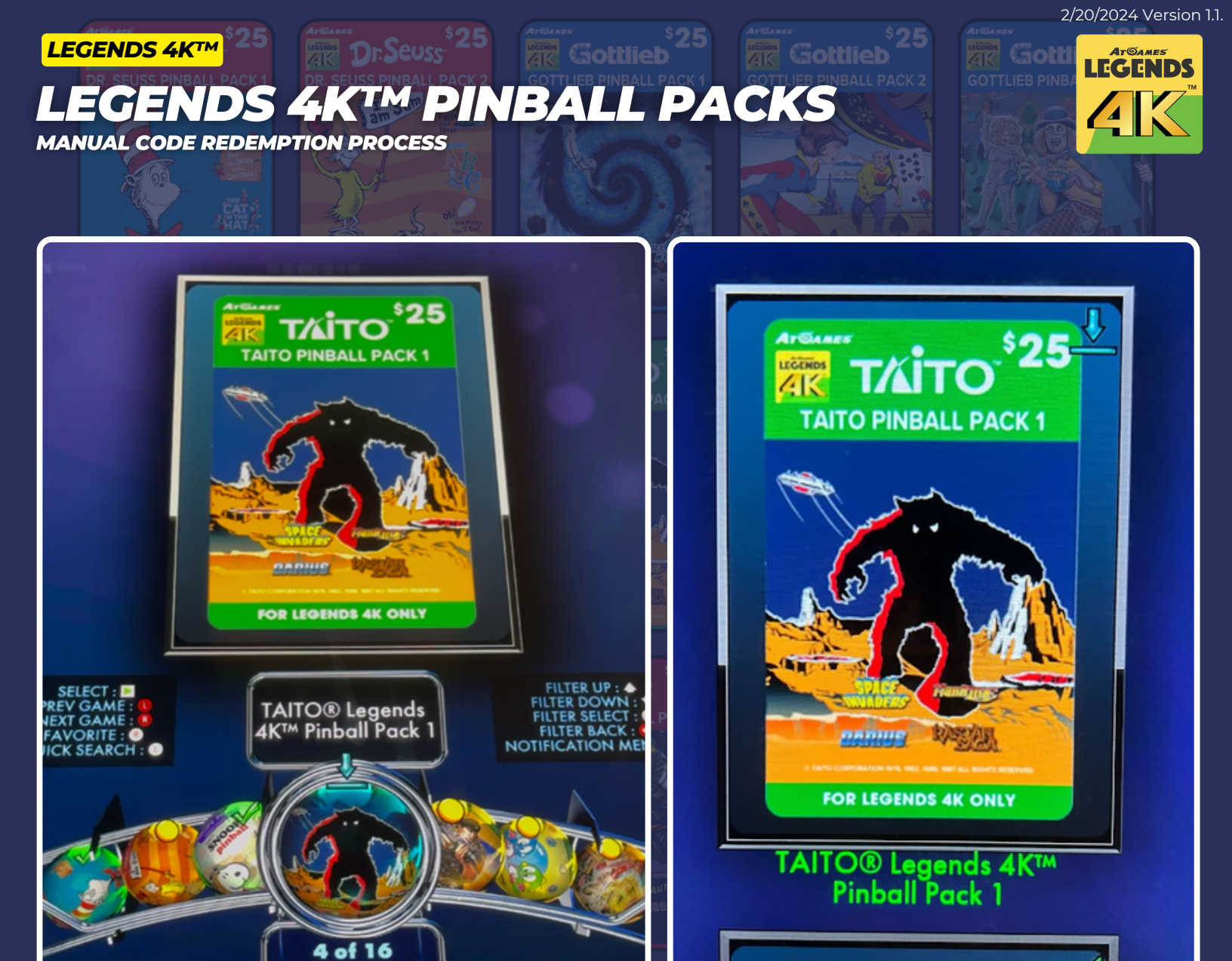

#### **Step 13:**

Game

In our example, we have redeemed TAITO® Legends 4K<sup>™</sup> Pinball Pack 1. You should see a downward arrow icon indicating that you can now download the pinball pack to your machine. Press the START button to bring up the INSTALL PACKAGE screen.

ArGas

LEGENDS

<u>4</u>K

\$25

Prinall

ZACCARIA PINBALL PACK 1

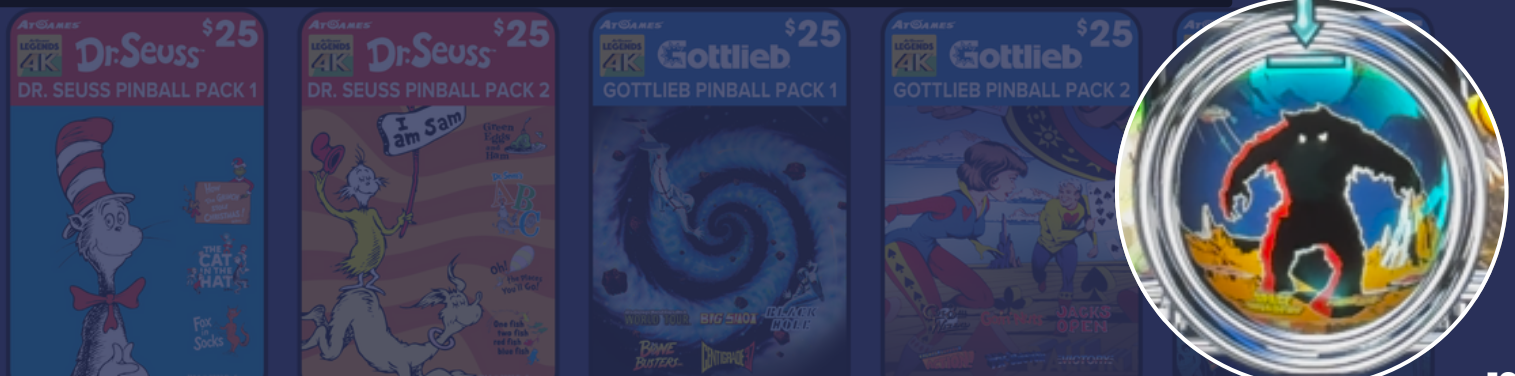

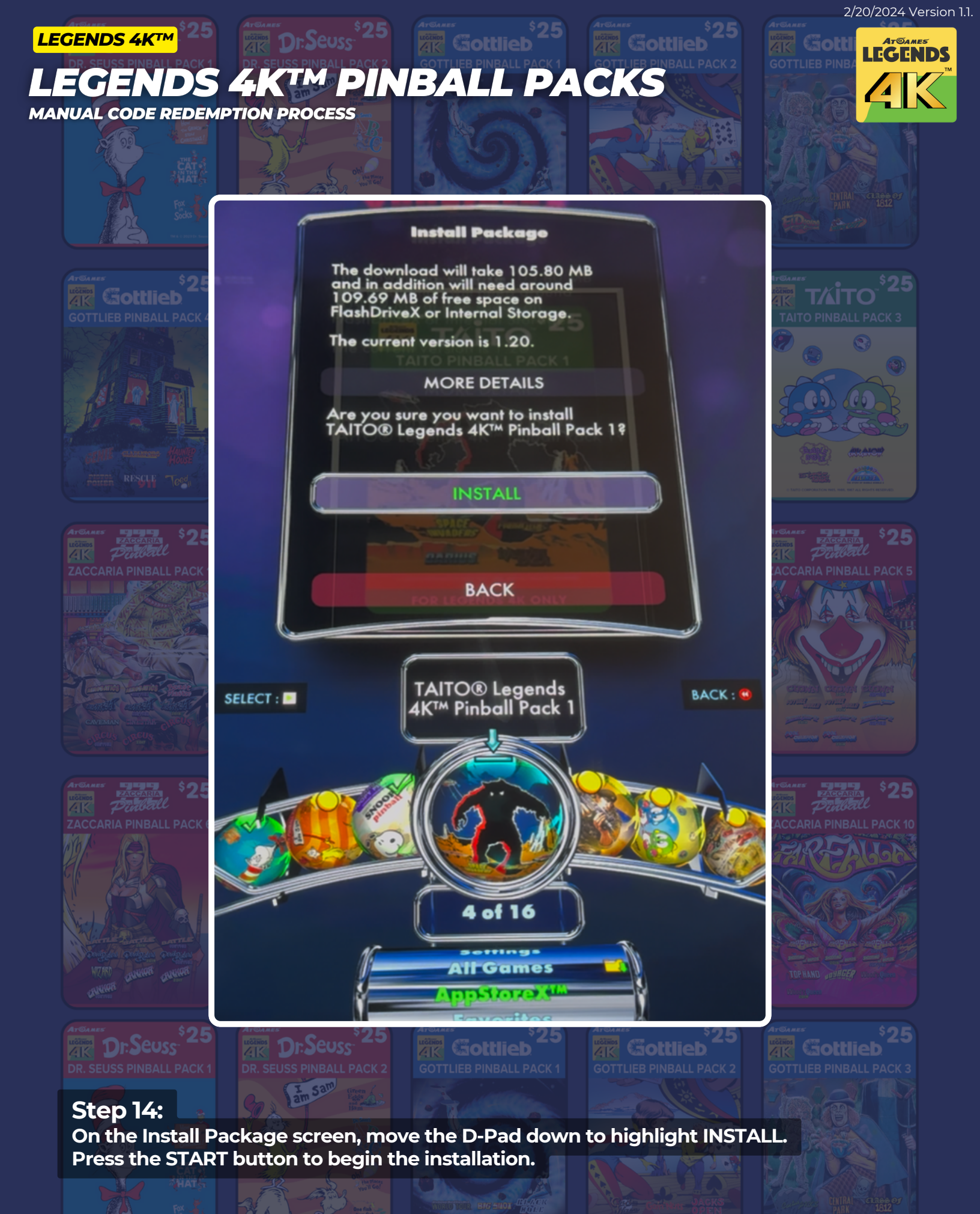

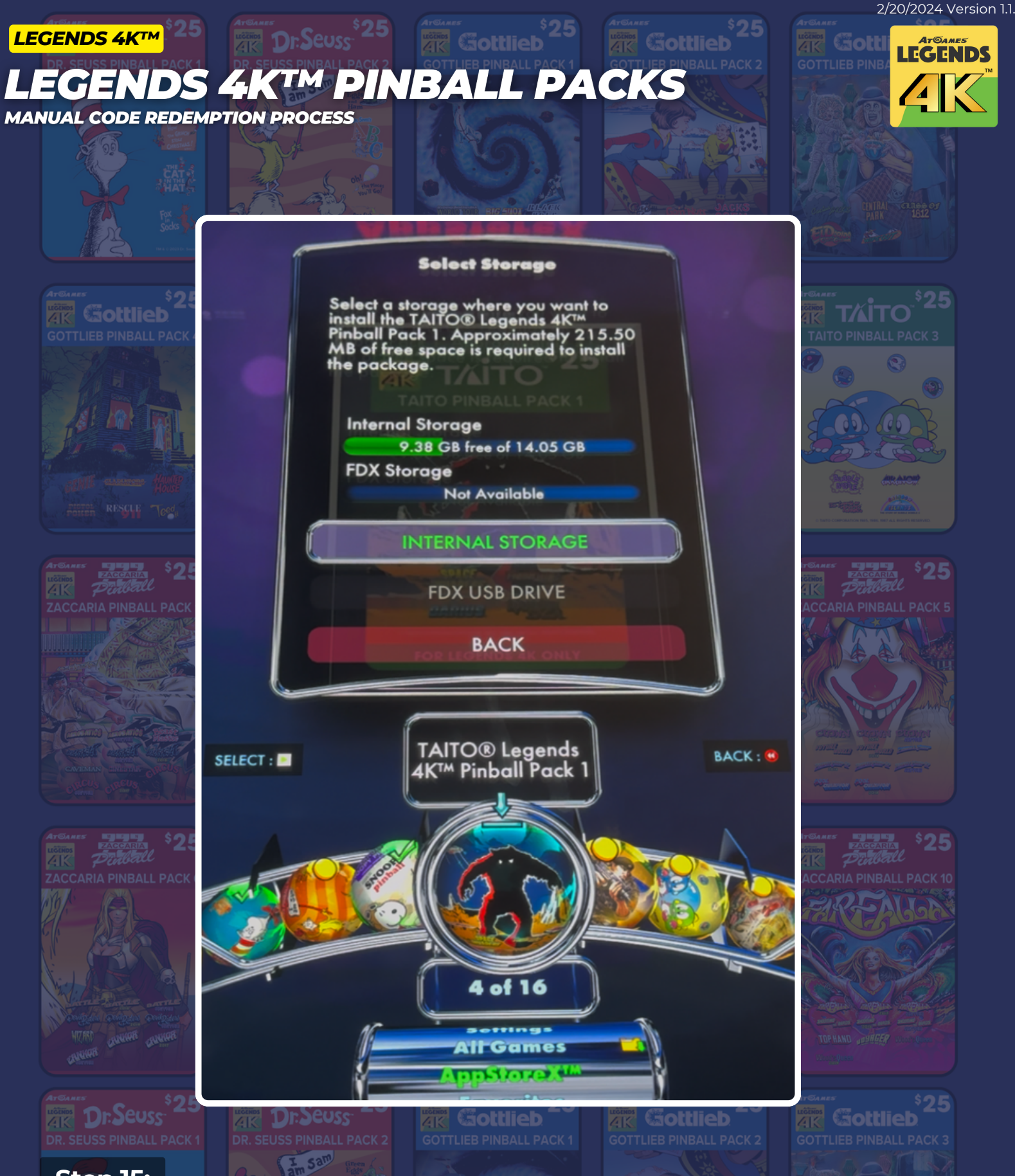

#### Step 15:

Select where you want to install the pinball pack using the D-pad. In most cases it will be the Internal Storage. If you prefer to use an external FDX USB Drive, you can select this storage location (this option will be grayed out if an FDX USB Drive is not mounted). Press the START button after you have confirmed your storage location.

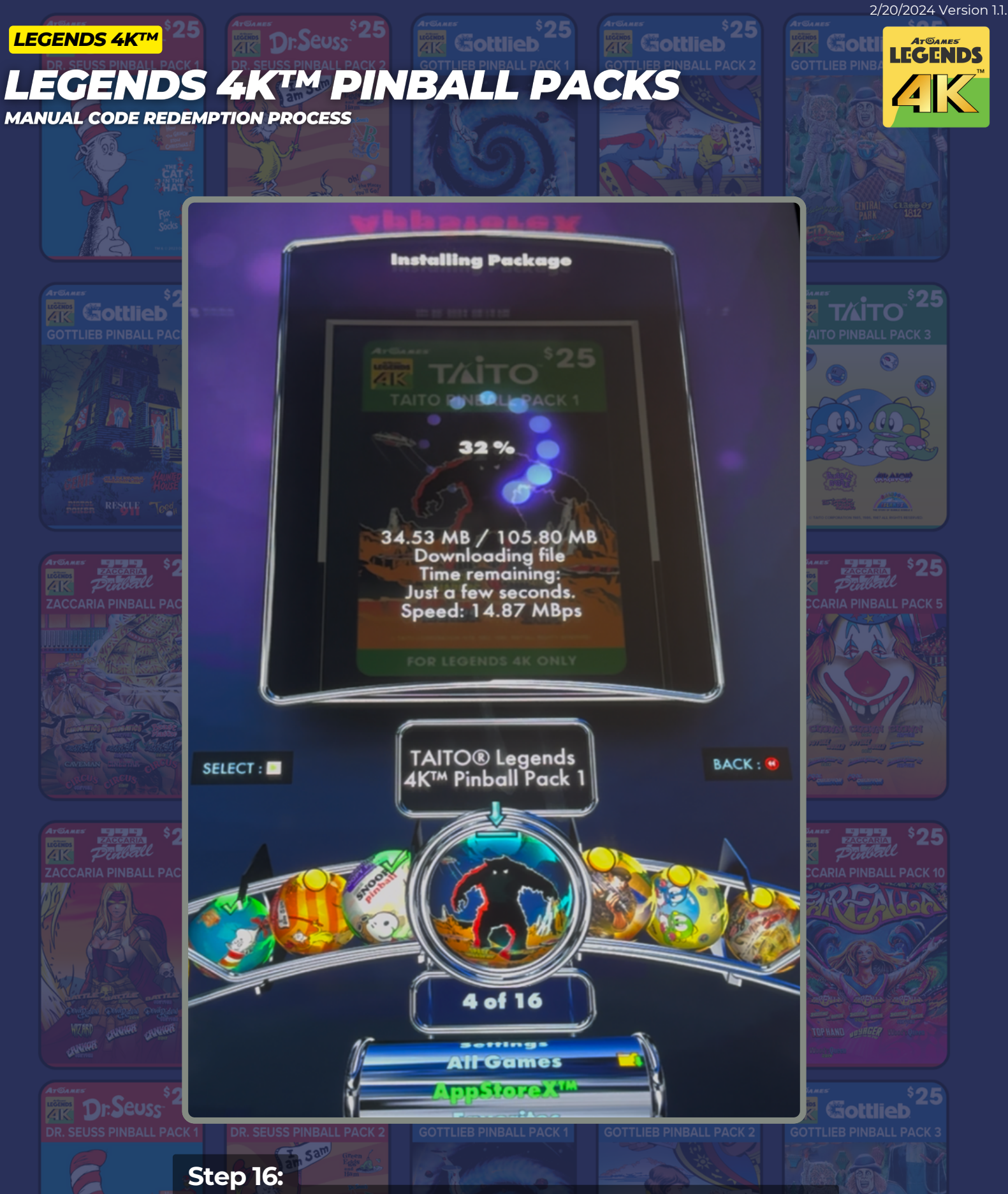

On the next screen you will see the pinball pack download and install to the storage location option selected in Step 15.

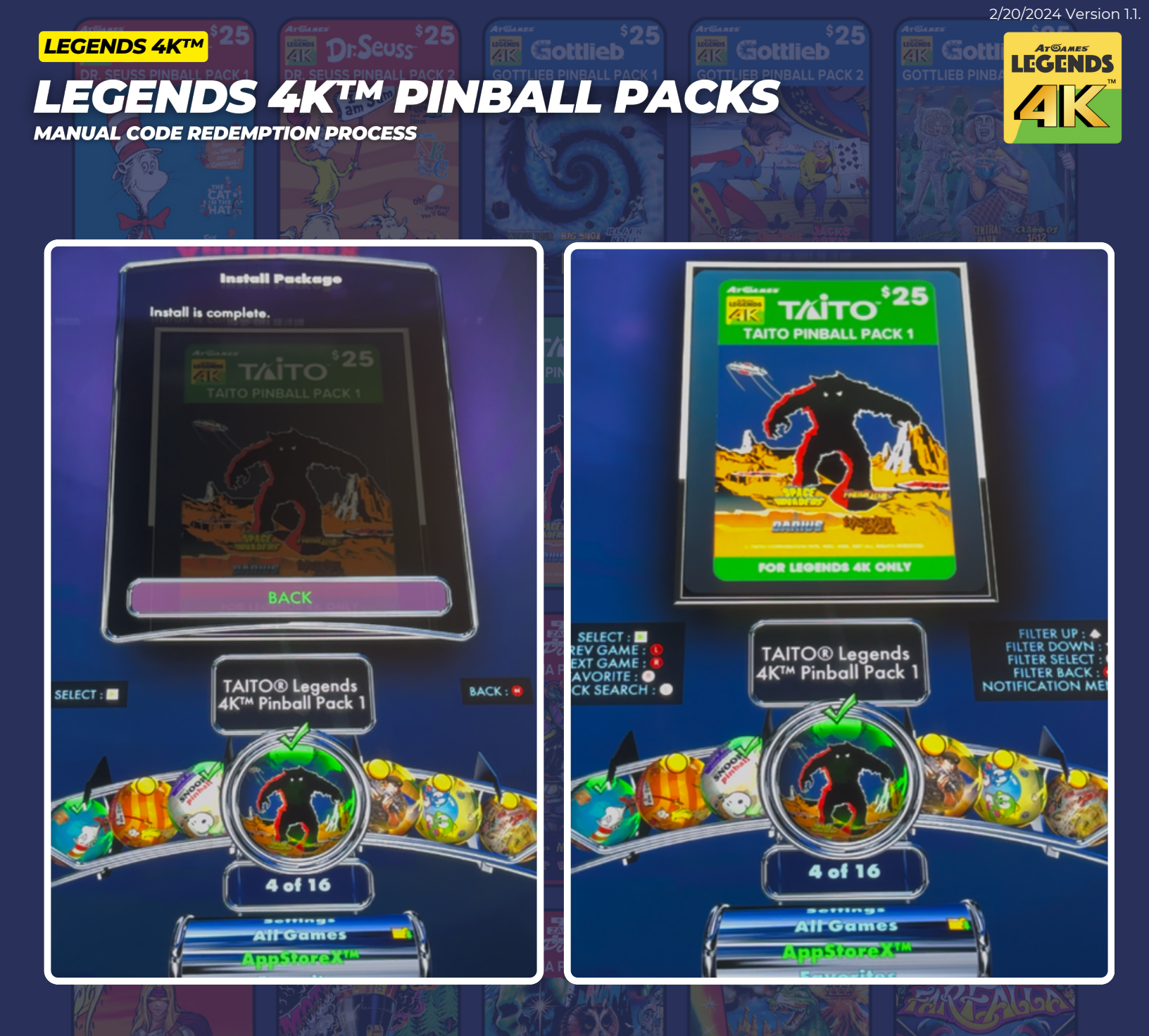

#### **Step 17:**

Once the pinball pack is downloaded and installed, you will see a message that says "Install is complete".

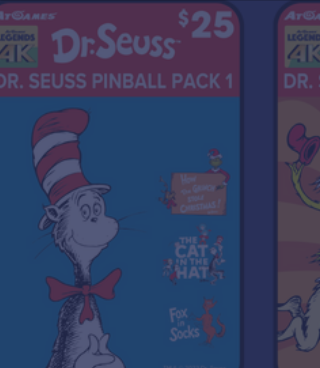

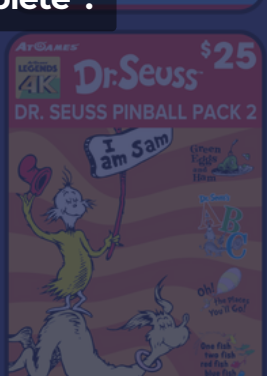

Step 18: Highlight the BACK button and press the START button.

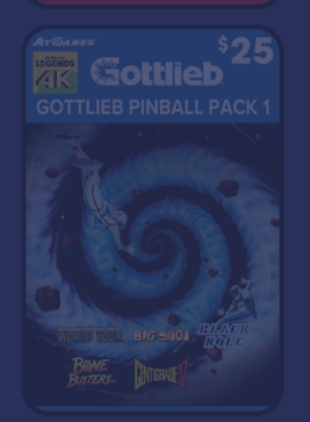

ATGARE COLLIED GOTTLIEB PINBALL PACK 2 COLLIEB PINBALL PACK 2 COLLIEB PINBALL PACK 2

**Step 19:** Select the BACK button again and press START to

again and press START to exit out of the install package screen.

#### 2/20/2024 Version 1.1.

AT GAMES

41

### LEGENDS 4KTM PINBALL PACKS

MANUAL CODE REDEMPTION PROCESS

LEGENDS 4K™

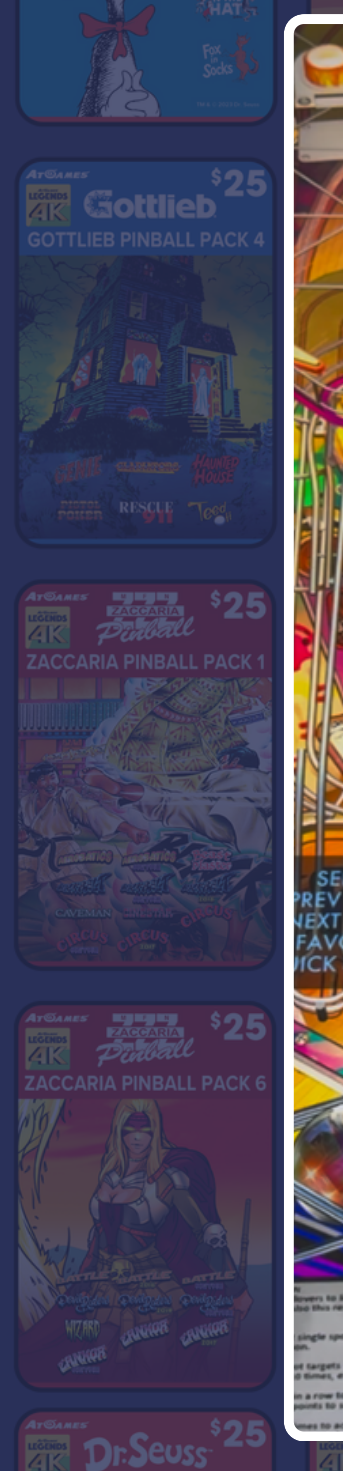

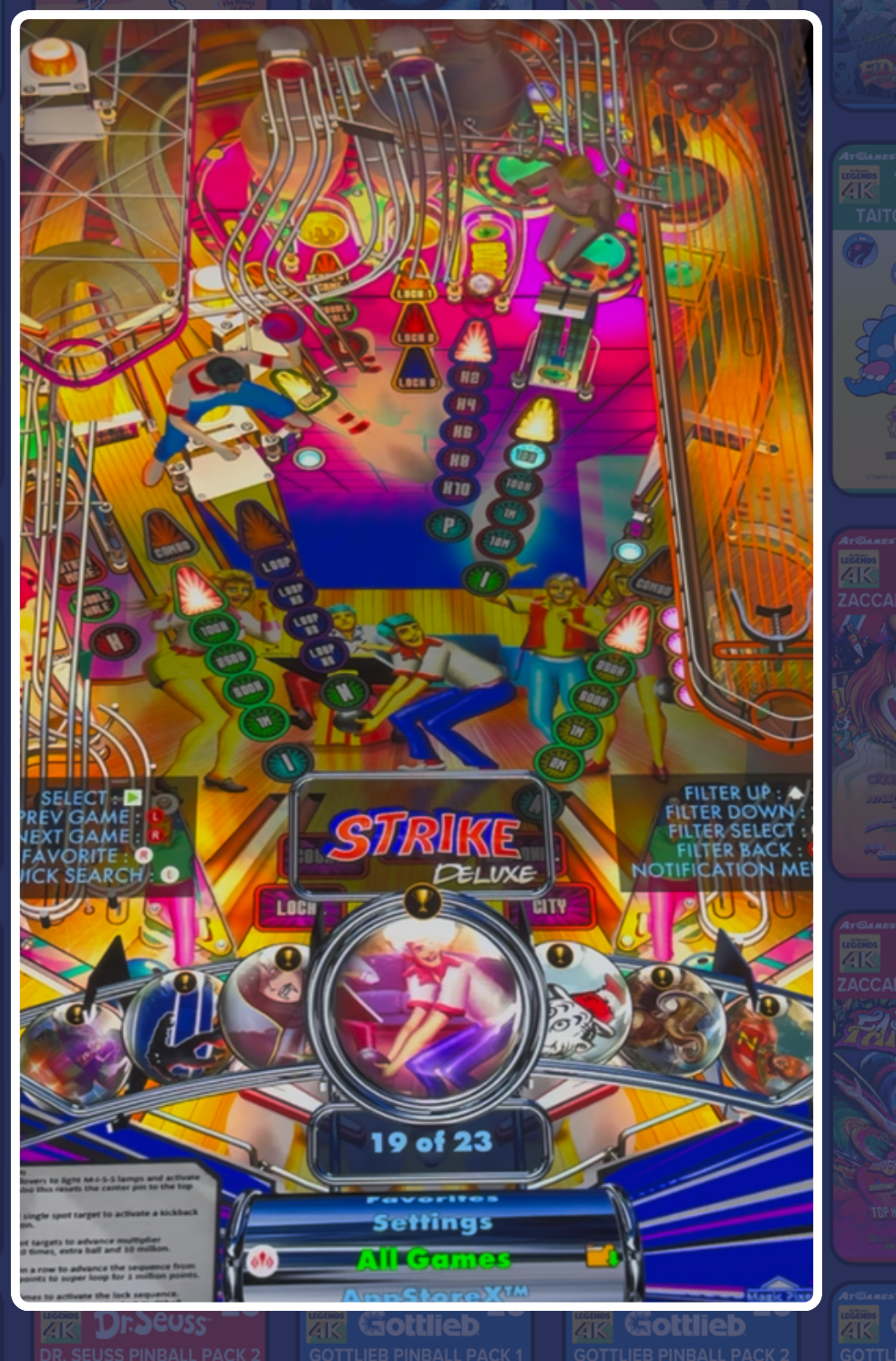

Step 20:

Using the D-Pad, select All Games on the lower navigation area.

#### Step 21:

Use the D-Pad to find one of the new games that were installed from your pinball pack.

### LEGENDS 4KTM PINBALL PACKS

MANUAL CODE REDEMPTION PROCESS

### 

Online eaderboard

Gottlieb \$25 Gottlieb PinBall Pack 4

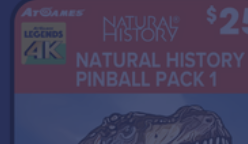

#### Step 22:

LEGENDS 4K<sup>™</sup>

Once you have found the game you want to play, press the START button. In our example, we selected the Space Invaders™ game.

Step 23: Highlight PLAY and press the START button.

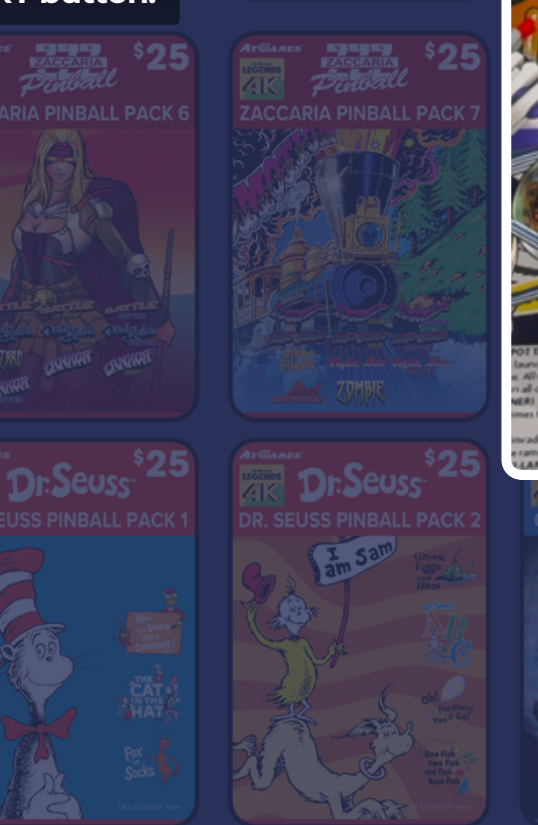

# **Space Invaders** You can play this game only in solo mode. PLAY QUICK REFERENCE GUIDE RANKINGS BACK of 23 Settings

Class of 1812

## LEGENDS 4KTM PINBALL PACKS

MANUAL CODE REDEMPTION PROCESS

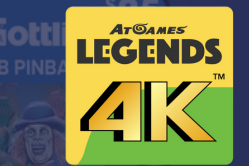

ATGANES \$25

Step 24: When your game loads, press the START button and follow the on screen prompts.

Step 25: Enjoy your game!

ArGames Control \$25 ZACCARIA PINBALL PACK 6 ArGames Control Control

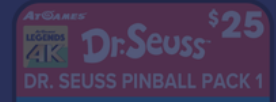

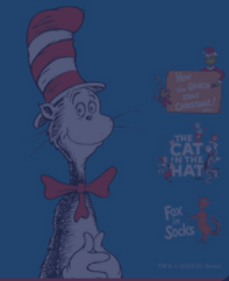

ZACCARIA PINBALL

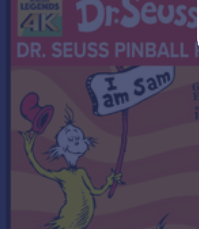

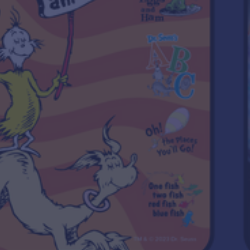

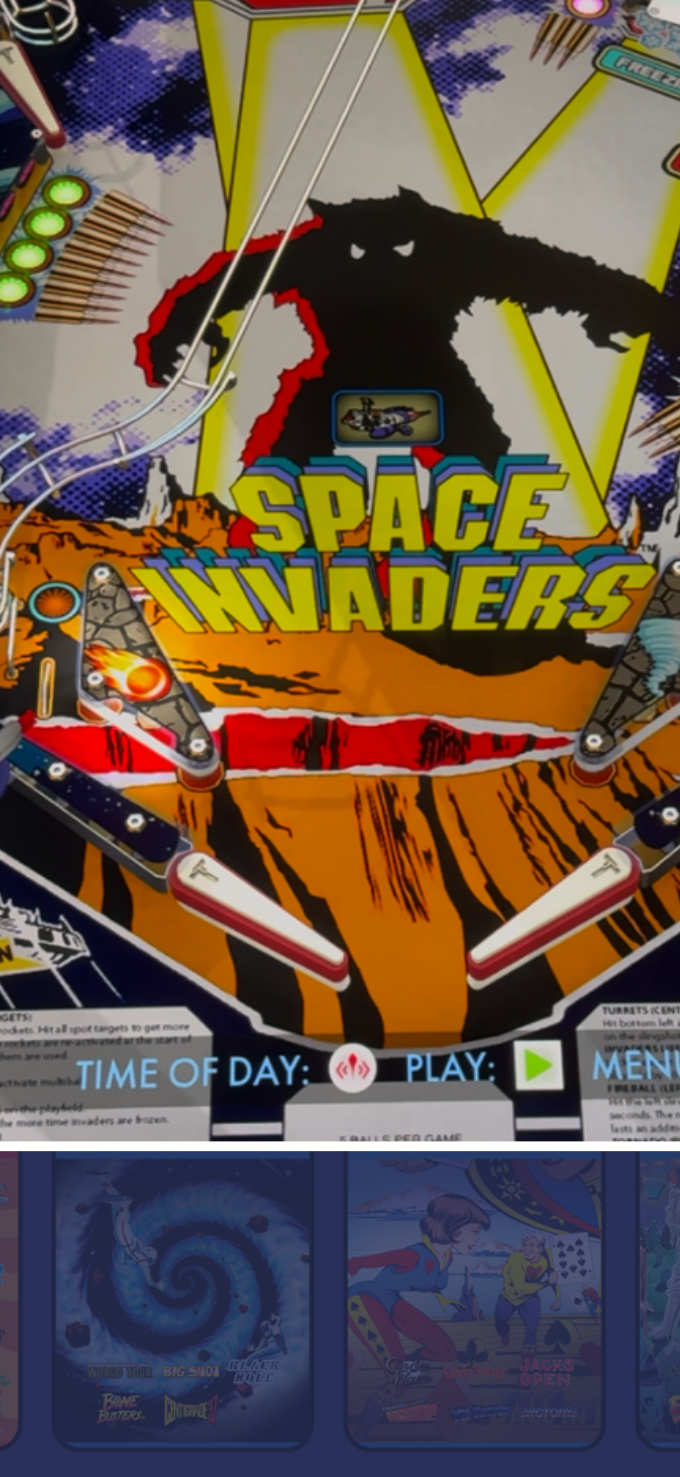

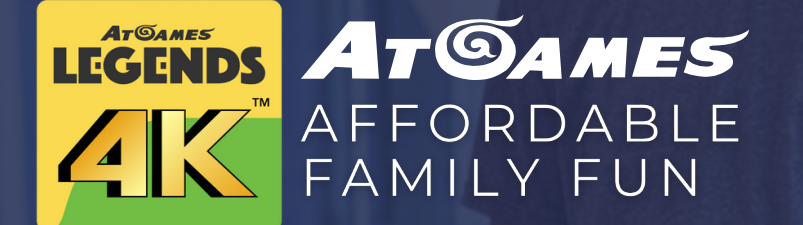

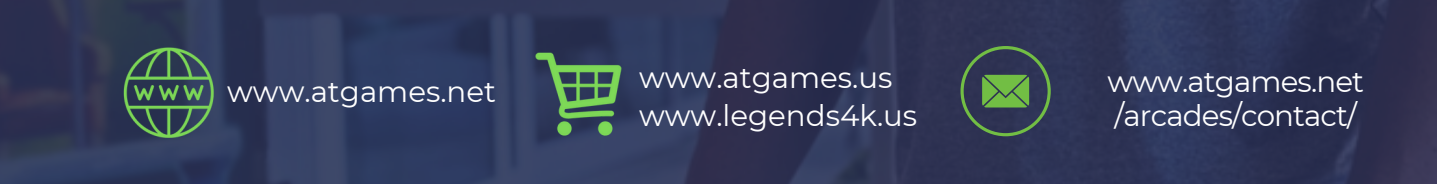

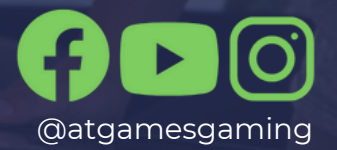

"The Addams Family™" is a trademark of Tee and Charles Addams Foundation. ©2022-2024 Tee and Charles Addams Foundation. Game Code ©2021-2024 Zen Studios Ltd. All Rights Reserved. © TAITO CORPORATION 1978 ALL RIGHTS RESERVED. TM & © 2024 Dr. Seuss Content and images are for reference only and subject to change. The trademarks and images are the properties of their respective owners. © 2024 AtGames.